# BONGSHIN LOADCELL Co., Ltd. Digital Indicator BS Series

## **Serial Driver**

Supported version

V1.4.8.17 or higher

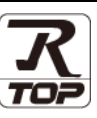

## CONTENTS

We want to thank our customers who use the Touch Operation Panel.

#### **1.** System configuration

TOP Design Studio

#### Page 2

Describes the devices required for connection, the setting of each device, cables, and configurable systems.

#### 2. External device selection Page 3

Select a TOP model and an external device.

#### **3.** TOP communication setting <u>Page 4</u>

Describes how to set the TOP communication.

#### **4.** External device setting

Describes how to set up communication for external devices.

### 5. Cable table

#### Page 11

Page 10

Describes the cable specifications required for connection.

#### **6.** Supported addresses

#### Page 13

Refer to this section to check the addresses which can communicate with an external device.

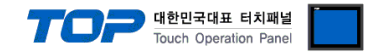

## 1. System configuration

The system configuration of TOP and "BONGSHIN LOADCELL Digital Indicator BS Series" is as follows.

| Series            | Model                                                                                                   | Communication<br>method | System setting                                                                                  | Cable                 |
|-------------------|----------------------------------------------------------------------------------------------------|-------------------------|-------------------------------------------------------------------------------------------------|-----------------------|
| Digital Indicator | BS-7220<br>BS-7300<br>BS-7300XL<br>BS-5200<br>BS-5205<br>BS-3520<br>BS-105<br>BS-205<br>BS-270<br>BS-32 | RS–232C<br>RS-422/485   | <u>3. TOP</u><br>communication<br><u>setting</u><br><u>4. External device</u><br><u>setting</u> | <u>5. Cable table</u> |

#### ■ Connectable configuration

• 1 : 1 (RS-232C/422/485)

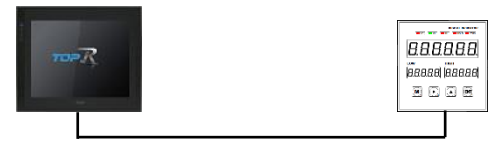

#### • 1 : N (RS-422/485)

| ₩₽₽Ŗ | BBBBB<br>Bassa Bas<br>T S | 10<br>10<br>10<br>10<br>10<br>10<br>10<br>10<br>10<br>10<br>10<br>10<br>10<br>1 | ••• | 8886<br> 94646  9<br>11 12 12 | 188<br>1888<br>1888<br>1888<br>1888 |
|------|---------------------------|---------------------------------------------------------------------------------|-----|-------------------------------|-------------------------------------|
|      |                           |                                                                                 |     |                               |                                     |

% In Stream mode, only 1:1 communication is possible.

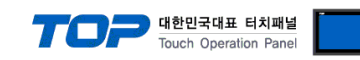

## 2. External device selection

■ Select a TOP model and a port, and then select an external device.

| PLC select [C                                                                                                    | OM1]                                                                                                    |                                    |                     |          |            |
|----------------------------------------------------------------------------------------------------|----------------------------------------------------------------------------------------------------|------------------------------------|---------------------|----------|------------|
| Filter : [All]                                                                                                    |                                                                                                    | $\sim$                             | :                   | Search : |            |
| Vandan                                                                                                    |                                                                                                    | Madal                              |                     | Mode     | el Ovendor |
| A&D                                                                                                    | ^                                                                                                    |                                    | Indicator BS Series |          |            |
| SEHWA CNM                                                                                                    |                                                                                                    |                                    | Indicator bo benes  |          |            |
| SHINHAN Electronics                                                                                                    |                                                                                                    |                                    |                     |          |            |
| BONGSHIN LOADCELL                                                                                                    | -                                                                                                    |                                    |                     |          |            |
| FANUC Co., Ltd.                                                                                                    |                                                                                                    |                                    |                     |          |            |
| MINEBEA Co., 1 td.                                                                                                    |                                                                                                    |                                    |                     |          |            |
| Azbil Corporation                                                                                                    |                                                                                                    |                                    |                     |          |            |
|                                                                                                    |                                                                                                    |                                    |                     |          |            |
|                                                                                                    |                                                                                                    |                                    |                     |          |            |
| Ehmoanet                                                                                                    |                                                                                                    |                                    |                     |          |            |
| CeDeSus Automation A                                                                                                    | linese                                                                                                    |                                    |                     |          |            |
| CodeSys Automation A                                                                                                    | wance                                                                                                    |                                    |                     |          |            |
| Ophir Optronics Solutio                                                                                                    | ns Lta.                                                                                                    |                                    |                     |          |            |
| SERVOMEX                                                                                                    |                                                                                                    |                                    |                     |          |            |
|                                                                                                    |                                                                                                    |                                    |                     |          |            |
| PLC Setting[ Digit                                                                                                    | tal Indicator                                                                                                    | BS Series ]                        |                     |          |            |
| Alias Name                                                                                                    | PLC1                                                                                                    |                                    |                     |          |            |
| Alias Name<br>Interface                                                                                                    | : PLC1                                                                                                    | ~                                  |                     | _        |            |
| Alias Name<br>Interface<br>Protocol<br>String Save Mode                                                                                                    | : PLC1<br>: Serial<br>: Dedicated                                                                                                    | ✓ ✓ Change                         |                     | C        | omm Manual |
| Alias Name<br>Interface<br>Protocol<br>String Save Mode                                                                                                    | : PLC1<br>: Serial<br>: Dedicated<br>: First LH HL                                                                                                    | Change                             |                     | C        | omm Manual |
| Alias Name<br>Interface<br>Protocol<br>String Save Mode                                                                                                    | :: Serial<br>:: Dedicated<br>:: First LH HL<br>CY                                                                                                    | Change                             |                     | C        | omm Manual |
| Alias Name<br>Interface<br>Protocol<br>String Save Mode                                                                                                    | Serial Serial Se                                                                                                    | Change                             | nd)                 | C        | omm Manual |
| Alias Name<br>Interface<br>Protocol<br>String Save Mode<br>USe Redundan<br>Operate Condition : [<br>Change Condition : [                                                                              | Serial Serial Dedicated First LH HL CY TimeOut Condition                                                                                                    | Change                             | nd)                 |          | omm Manual |
| Alias Name<br>Interface<br>Protocol<br>String Save Mode                                                                                                    | Serial  Dedicated  First LH HL  Cy  TimeOut  Condition                                                                                                    | Change                             | nd)                 | C        | Edit       |
| Alias Name<br>Interface<br>Protocol<br>String Save Mode<br>Use Redundan<br>Operate Condition :<br>Change Condition :<br>Primary Option<br>Timeout                                                     | Serial  Dedicated  First LH HL  CY  ND  Condition  300                                                                                                    | Change                             | nd)                 | C (      | Edit       |
| Alias Name<br>Interface<br>Protocol<br>String Save Mode<br>Use Redundan<br>Operate Condition :<br>Change Condition :<br>Primary Option<br>Timeout<br>Send Wait                                        | Serial Serial Dedicated First LH HL CY AND Condition S00 0 C C C C C C C C C C C C C C C C C                                                                                                    | Change                             | nd)                 | C (      | Edit       |
| Alias Name<br>Interface<br>Protocol<br>String Save Mode<br>Use Redundan<br>Operate Condition :<br>Change Condition :<br>Primary Option<br>Timeout<br>Send Wait<br>Retry                               | Serial Serial Serial Serial First LH HL CY AND Condition Condition                                                                                                    | Change                             | nd)                 | C (      | Edit       |
| Alias Name<br>Interface<br>Protocol<br>String Save Mode                                                                                                    | :: PIC1     :: Serial     : Serial     : Dedicated     :: First LH HL     Cy AND                                                                                                    | Change                             | nd)                 |          | Edit       |
| Alias Name<br>Interface<br>Protocol<br>String Save Mode<br>Use Redundan<br>Operate Condition :<br>Change Condition :<br>Timeout<br>Send Wait<br>Retry<br>Model<br>Mode                                | Serial<br>Serial<br>Dedicated<br>First LH HL<br>Cy<br>AND<br>TimeOut<br>Condition<br>300<br>S<br>S<br>BS-105/205<br>Stream                                                                                                    | Change                             | nd)                 |          | Edit       |
| Alias Name<br>Interface<br>Protocol<br>String Save Mode<br>Use Redundan<br>Operate Condition :<br>Change Condition :<br>Primary Option<br>Timeout<br>Send Wait<br>Retry<br>Model<br>Mode<br>Device ID | Serial<br>Serial<br>Dedicated<br>First LH HL<br>Cy<br>AND<br>TimeOut<br>Condition<br>300<br>S<br>S<br>Stream<br>0<br>N<br>Stream<br>0<br>N<br>Stream<br>0<br>N<br>Stream<br>0<br>N<br>Stream<br>0<br>N<br>Stream<br>0<br>N<br>Stream<br>0<br>Stream<br>0<br>Stream<br>Stream | Change                             | nd)                 |          | Edit       |
| Alias Name<br>Interface<br>Protocol<br>String Save Mode                                                                                                    | Serial<br>Serial<br>Dedicated<br>First LH HL<br>Cy<br>AND<br>Condition<br>300<br>S<br>S<br>Stream<br>0<br>Stream<br>0<br>Stream                                                                                                    | Change Change S (Secc msec msec ]  | nd)                 |          | Edit       |
| Alias Name<br>Interface<br>Protocol<br>String Save Mode<br>Use Redundan<br>Operate Condition :<br>Change Condition :<br>Primary Option<br>Timeout<br>Send Wait<br>Retry<br>Mode<br>Device ID          | Serial     Serial     Dedicated     First LH HL     Cy     TimeOut     Condition     S     S     Solution     S     Stream     O     S                                                                                                    | Change Change S (Secc msec msec ]  | nd)                 |          | Edit       |
| Alias Name<br>Interface<br>Protocol<br>String Save Mode                                                                                                    | :: Serial     : Dedicated     :: First LH HL     (y     AND                                                                                                    | Change Change S (Secce msec msec ] | nd)                 |          | Edit       |

| Sett            | ings   | Contents                                                                                                    |                                                                 |  |  |  |
|-----------------|--------|----------------------------------------------------------------------------------------------------|-----------------------------------------------------------------|--|--|--|
| ТОР             | Model  | Check the display and process of TOP t                                                                                                    | Check the display and process of TOP to select the touch model. |  |  |  |
| External device | Vendor | Select the vendor of the external device to be connected to TOP.<br>Select <b>BONGSHIN LOADCELL.</b>                                         |                                                                 |  |  |  |
|                 | PLC    | Select an external device to connect to                                                                                                    | Select an external device to connect to TOP.                    |  |  |  |
|                 |        | Model Interface Protocol                                                                                                    |                                                                 |  |  |  |
|                 |        | Digital Indicator BS Series Serial Dedicated                                                                                                 |                                                                 |  |  |  |
|                 |        | Please check the system configuration in Chapter 1 to see if the external device you want connect is a model whose system can be configured. |                                                                 |  |  |  |

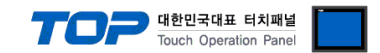

## 3. TOP communication setting

The communication can be set in TOP Design Studio or TOP main menu. The communication should be set in the same way as that of the external device.

#### 3.1 Communication setting in TOP Design Studio

#### (1) Communication interface setting

 $\blacksquare [Project] \rightarrow [Property] \rightarrow [TOP Setting] \rightarrow [HMI Setup] \rightarrow [Use HMI Setup Check] \rightarrow [Edit] \rightarrow [Serial]$ 

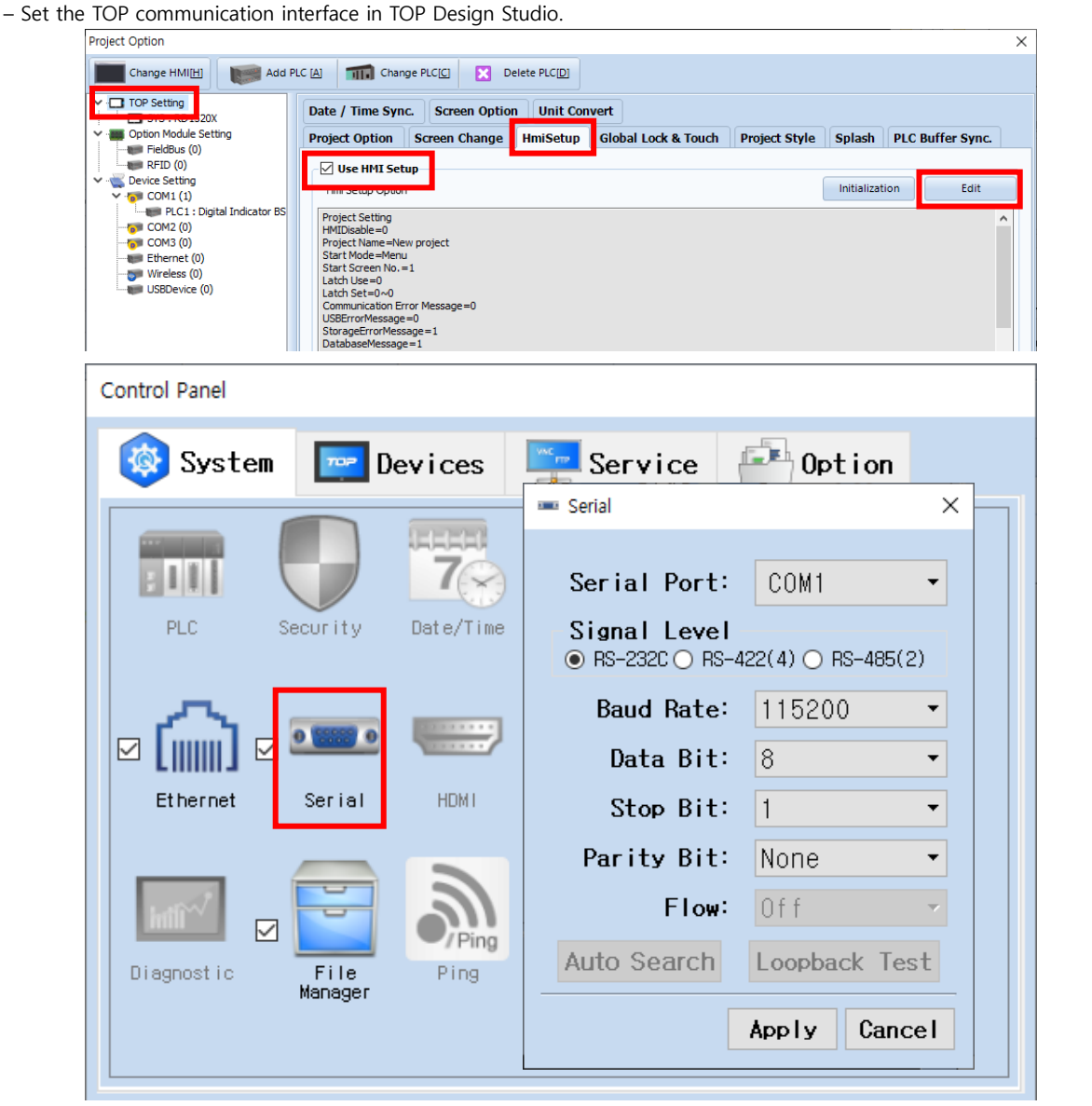

| Items               | TOP External device       |                           | Remarks |
|---------------------|---------------------------|---------------------------|---------|
| Signal Level (port) | RS-232C / RS-422 / RS-485 | RS-232C / RS-422 / RS-485 |         |
| Baud Rate           | 1152                      |                           |         |
| Data Bit            | 8                         |                           |         |
| Stop Bit            | 1                         |                           |         |
| Parity Bit          | Nor                       | ne.                       |         |

\* The above settings are examples recommended by the company.

| Items        | Description                                                                                     |
|--------------|-------------------------------------------------------------------------------------------------|
| Signal Level | Select the serial communication method between the TOP and an external device.                  |
| Baud Rate    | Select the serial communication speed between the TOP and an external device.                   |
| Data Bit     | Select the serial communication data bit between the TOP and an external device.                |
| Stop Bit     | Select the serial communication stop bit between the TOP and an external device.                |
| Parity Bit   | Select the serial communication parity bit check method between the TOP and an external device. |

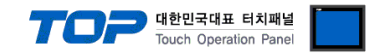

#### (2) Communication option setting

■ [Project] → [Property] → [PLC Settings > COM > PLC1: Digital Indicator BS Series]

Set the communication options in TOP Design Studio.

| Project Option                                                                                                    |                                                                                                    | ×           |
|----------------------------------------------------------------------------------------------------|----------------------------------------------------------------------------------------------------|-------------|
| Change HMI[H] Add PI                                                                                                    | LC [A] TIT Change PLC[C] X Delete PLC[D]                                                                                                    |             |
| <ul> <li>TOP Setting</li> <li>SYS : RD1520X</li> <li>Option Module Setting</li> <li>FieldBus (0)</li> <li>RFID (0)</li> <li>Ovice Setting</li> <li>Device Setting</li> <li>COM1 (1)</li> <li>PLC1 : Digital Indicator BS</li> <li>COM2 (0)</li> </ul> | PLC Setting[ Digital Indicator BS Series ] Alias Name : PLC1 Interface : Serial Protocol : Dedicated String Save Mode : First LH HL Change Use Redundancy | Comm Manual |
| Wireless (0)<br>USBDevice (0)                                                                                                    | Operate Condition : AND<br>Change Condition : TimeOut<br>Condition Edit                                                                                   |             |
|                                                                                                    | Primary Option       Timeout     300 msec       Send Wait     0 msec       Retry     5 msec                                                               |             |
|                                                                                                    | Model     BS-105/205       Mode     Stream       Device ID     0                                                                                          |             |
|                                                                                                    |                                                                                                    |             |
|                                                                                                    |                                                                                                    |             |
| < >>                                                                                                    |                                                                                                    | Apply Close |

| Items         | Settings                                                                            | Remarks               |
|---------------|-------------------------------------------------------------------------------------|-----------------------|
| Interface     | Select "Serial".                                                                    | Refer to "2. External |
| Protocol      | Select the communication protocol between the TOP and an external device.           | device selection".    |
| TimeOut (ms)  | Set the time for the TOP to wait for a response from an external device.            |                       |
| SendWait (ms) | Set the waiting time between TOP's receiving a response from an external device and |                       |
|               | sending the next                                                                    |                       |
| Retry         | Set the number of retries in case of communication failure.                         |                       |
| Model         | Select the model of the external device.                                            |                       |
| Mode          | Select the communication method of the external device.                             | *Note 1)              |
| Device ID     | Enter the equipment number of the external device.                                  |                       |

\*Note 1) Stream: Select when the indicator data output setting is "Always send".

Command: Select when the indicator data output setting is "Transfer when data is requested".

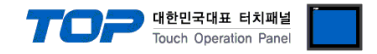

#### 3.2. Communication setting in TOP

\* This is a setting method when "Use HMI Setup" in the setting items in "3.1 TOP Design Studio" is not checked.

■ Touch the top of the TOP screen and drag it down. Touch "EXIT" in the pop-up window to go to the main screen.

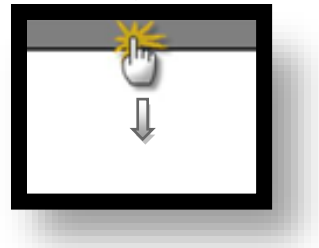

#### (1) Communication interface setting

■ [Control Panel] → [Serial]

|                | õ           |                 | Control Panel                                         | rial                       | ×      |  |
|----------------|-------------|-----------------|-------------------------------------------------------|----------------------------|--------|--|
| Run            | System      | Dev             | i<br>Serial Port:<br>Signal Level<br>® RS-232C © RS-4 | COM1<br>122(4) O RS-485(2) |        |  |
|                | PLC         | Security Da     | Baud Rate:                                            | 115200                     | -      |  |
| Viewer         |             | • • •           | Data Bit:<br>Stop Bit:                                | 8                          | -<br>- |  |
|                | Ethernet    | Serial          | Parity Bit:                                           | None                       |        |  |
| Screen<br>shot | Diagnost ic | File<br>Manager | Auto Search                                           | Loopback Test              |        |  |
|                | [System]    |                 |                                                       | Apply Cance                |        |  |

TOPRX - TOPRX0800S

A 2021-08-31 04:15:57 PM

| Items               | ТОР                       | External device           | Remarks |
|---------------------|---------------------------|---------------------------|---------|
| Signal Level (port) | RS-232C / RS-422 / RS-485 | RS-232C / RS-422 / RS-485 |         |
| Baud Rate           | 1152                      |                           |         |
| Data Bit            | 8                         |                           |         |
| Stop Bit            | 1                         |                           |         |
| Parity Bit          | Nor                       | ne.                       |         |

\* The above settings are setting examples recommended by the company.

| Items        | Description                                                                                     |
|--------------|-------------------------------------------------------------------------------------------------|
| Signal Level | Select the serial communication method between the TOP and an external device.                  |
| Baud Rate    | Select the serial communication speed between the TOP and an external device.                   |
| Data Bit     | Select the serial communication data bit between the TOP and an external device.                |
| Stop Bit     | Select the serial communication stop bit between the TOP and an external device.                |
| Parity Bit   | Select the serial communication parity bit check method between the TOP and an external device. |

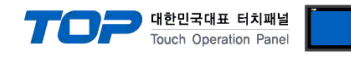

#### (2) Communication option setting

 $\blacksquare [Control Panel] \rightarrow [PLC]$ 

|                | õ                                                                         | <b></b>               | PLC                                              | ×                     |  |
|----------------|---------------------------------------------------------------------------|-----------------------|--------------------------------------------------|-----------------------|--|
|                | 🔯 Syste                                                                   | Driver(COM1)          | PLC1(Digital Indicator BS Series)                |                       |  |
| Run            |                                                                           |                       |                                                  | J                     |  |
|                |                                                                           | Interface             | Serial                                           |                       |  |
| MAG            |                                                                           | Protocol              | Dedicated                                        |                       |  |
| -1             | PLC                                                                       | Timeout               | 300 🖨 msec                                       |                       |  |
| VNC            |                                                                           | Send Wait             | 0 🖨 msec                                         |                       |  |
| Viewer         | 1 (m)                                                                     | Retry                 | 5                                                |                       |  |
|                | Ethernet                                                                  | Model                 | BS-105/205 -                                     |                       |  |
|                |                                                                           | Mode                  | Strea -                                          |                       |  |
| Screen         | e met                                                                     | Device IE             | 0                                                |                       |  |
| shot           | 1mm                                                                       |                       |                                                  |                       |  |
|                | Diagnostic                                                                |                       |                                                  |                       |  |
|                |                                                                           |                       |                                                  |                       |  |
|                |                                                                           | [                     |                                                  |                       |  |
|                | LSystem                                                                   | Diagnostic            | Apply                                            | Cancel                |  |
|                | ·,                                                                        |                       |                                                  |                       |  |
|                | RUUS                                                                      |                       | n91_10                                           | 3-31 04-16-13 PM      |  |
|                |                                                                           | _                     |                                                  |                       |  |
| Items          | Settings                                                                  |                       |                                                  | Remarks               |  |
| Interface      | Select "Serial".                                                          |                       |                                                  | Refer to "2. External |  |
| Protocol       | Select the communication protocol between the TOP and an external device. |                       |                                                  | device selection .    |  |
| SandWait (ms)  | Set the time for the IOP to wait for a response from an external device.  |                       |                                                  |                       |  |
| Senavvait (ms) | sending the new                                                           | time between TOPS     | receiving a response from an external device and |                       |  |
| Retry          | Set the number of retries in case of communication failure                |                       |                                                  |                       |  |
| Model          | Select the mode                                                           | l of the external dev |                                                  |                       |  |
| Mode           | Select the comm                                                           | nunication method o   | of the external device.                          | *Note 1)              |  |
| Device ID      | Enter the equipr                                                          | ment number of the    | external device.                                 |                       |  |

\*Note 1) Stream: Select when the indicator data output setting is "Always send".

Command: Select when the indicator data output setting is "Transfer when data is requested".

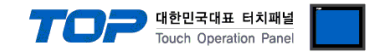

#### **3.3 Communication diagnostics**

■ Check the interface setting status between the TOP and an external device.

- Touch the top of the TOP screen and drag it down. Touch "EXIT" in the pop-up window to go to the main screen.
- Check if the COM port settings you want to use in [Control Panel > Serial] are the same as those of the external device.
- Diagnosis of whether the port communication is normal or not
- Touch "Communication diagnostics" in [Control Panel > PLC ].

| ОК             | Communication setting normal                                                            |
|----------------|-----------------------------------------------------------------------------------------|
| Time Out Error | Communication setting abnormal                                                          |
|                | - Check the communication settings of the communication cable, TOP and external device. |

#### ■ Communication diagnostics sheet

- If there is a problem with the communication connection with an external terminal, please check the settings in the sheet below.

| Items           | Conte                   | ents            | Ch | eck | Remarks                               |
|-----------------|-------------------------|-----------------|----|-----|---------------------------------------|
| System          | How to connect the sy   | stem            | OK | NG  | 1 Custom configuration                |
| configuration   | Connection cable name   | e               | OK | NG  | <u>1. system configuration</u>        |
| ТОР             | Version information     |                 | OK | NG  |                                       |
|                 | Port in use             |                 | OK | NG  |                                       |
|                 | Driver name             |                 | OK | NG  |                                       |
|                 | Other detailed settings |                 | OK | NG  |                                       |
|                 | Relative prefix         | Project setting | OK | NG  |                                       |
|                 |                         | Communication   | OK | NC  | 2. External device selection          |
|                 |                         | diagnostics     | ŬK | NG  | 3. Communication setting              |
|                 | Serial Parameter        | Transmission    | OK | NC  |                                       |
|                 |                         | Speed           | ÜK | NG  |                                       |
|                 |                         | Data Bit        | OK | NG  |                                       |
|                 |                         | Stop Bit        | OK | NG  |                                       |
|                 |                         | Parity Bit      | OK | NG  |                                       |
| External device | CPU name                | OK              | NG |     |                                       |
|                 | Communication port n    | OK              | NG |     |                                       |
|                 | Protocol (mode)         |                 | OK | NG  |                                       |
|                 | Setup Prefix            |                 | OK | NG  |                                       |
|                 | Other detailed settings |                 | OK | NG  | 4. External device setting            |
|                 | Serial Parameter        | Transmission    | OK | NG  | 4. External device setting            |
|                 |                         | Speed           | ÜK | NG  |                                       |
|                 |                         | Data Bit        | OK | NG  |                                       |
|                 |                         | Stop Bit        | OK | NG  |                                       |
|                 |                         | Parity Bit      | OK | NG  |                                       |
|                 | Check address range     |                 |    |     | 6. Supported addresses                |
|                 |                         |                 | OK | NG  | (For details, please refer to the PLC |
|                 |                         |                 |    |     | vendor's manual.)                     |

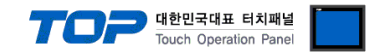

## 4. External device setting

Set the RS-232C/422/485 interface by referring to the manual of the external device.

The setting method differs depending on the model. Please refer to the manual provided by BONGSHIN LOADCELL Co., Ltd. for setting.

Transmission mode<sup>\*Note 1</sup>): Select 1 of "Always Send" (Stream mode) or "Send when data is requested" (Command mode).

Transmission Speed: 115200 bps Data Bit: 8

Stop Bit: 1

Parity Bit: None

\*Note 1) If there is no setting item, set TOP to Stream mode.

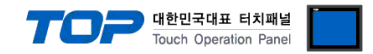

## 5. Cable table

We introduce the cable diagram for normal communication between TOP and the corresponding device. The cable table below may differ depending on the indicator model. For details, refeer to the manual provided by BONGSHIN LOADCELL Co., Ltd.

| ТОР                 |        |        |                  | Externa     | l device            |
|---------------------|--------|--------|------------------|-------------|---------------------|
| Pin                 | Signal | Pin    | Cable connection | Cignal name | Pin                 |
| arrangement*Note 1) | name   | number |                  | Signal name | arrangement*Note 1) |
| 15                  | CD     | 1      |                  |             | 15                  |
| 00)                 | RD     | 2      |                  | TXD         | $(\circ \circ)$     |
|                     | SD     | 3      |                  | RXD         |                     |
| 6 9                 | DTR    | 4      |                  |             | 6 9                 |
| Based on            | SG     | 5      |                  |             | Based on            |
| communication       | DSR    | 6      |                  |             | communication       |
| cable connector     | RTS    | 7      |                  | GND         | cable connector     |
| front,              | CTS    | 8      |                  |             | front,              |
| D-SUB 9 Pin male    |        | ٥      |                  |             | D-SUB 9 Pin male    |
| (male, convex)      |        | 9      |                  |             | (male, convex)      |

#### ■ RS-232C (1:1 connection)

\*Note 1) The pin arrangement is as seen from the connecting side of the cable connection connector.

#### ■ **RS-422** (1:1 connection)

| TC                                 | OP     |        |                  | Extern      | al device |
|------------------------------------|--------|--------|------------------|-------------|-----------|
| Pin                                | Signal | Pin    | Cable connection | Cignal name |           |
| arrangement*Note 1)                | name   | number |                  | Signal name |           |
| 1 5                                | RDA(+) | 1      |                  | TXD+        |           |
| $\left( \circ \circ \right)$       |        | 2      |                  | TXD-        |           |
|                                    |        | 3      |                  | RXD+        |           |
| 6 9                                | RDB(-) | 4      |                  | RXD-        |           |
| Based on                           | SG     | 5      |                  |             |           |
| communication                      | SDA(+) | 6      |                  |             |           |
| cable connector                    |        | 7      |                  |             |           |
| front,                             |        | 8      |                  |             |           |
| D-SUB 9 Pin male<br>(male, convex) | SDB(-) | 9      |                  |             |           |

\*Note 1) The pin arrangement is as seen from the connecting side of the cable connection connector.

#### ■ **RS-485** (1:1 connection)

| TC                                 | ТОР    |        |                     | External device |  |
|------------------------------------|--------|--------|---------------------|-----------------|--|
| Pin                                | Signal | Pin    | Cable connection    | Cignal name     |  |
| arrangement*Note 1)                | name   | number |                     | Signal name     |  |
| 1 5                                | RDA(+) | 1      | <b>├</b> - <b>₱</b> | TRX+            |  |
| $\left( \circ \circ \right)$       |        | 2      |                     | TRX-            |  |
|                                    |        | 3      |                     |                 |  |
| 6 9                                | RDB(-) | 4      | ┝─┼─╇               |                 |  |
| Based on                           | SG     | 5      |                     |                 |  |
| communication                      | SDA(+) | 6      | <b>↓</b>            |                 |  |
| cable connector                    |        | 7      |                     |                 |  |
| front,                             |        | 8      |                     |                 |  |
| D-SUB 9 Pin male<br>(male, convex) | SDB(-) | 9      |                     |                 |  |

\*Note 1) The pin arrangement is as seen from the connecting side of the cable connection connector.

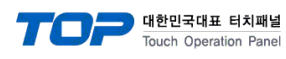

#### ■ **RS-485** (1:1 connection)

| TOP             |        |                  |        | External device |
|-----------------|--------|------------------|--------|-----------------|
| Din orrangement | Signal | Cable connection | Signal |                 |
| Pin analigement | name   |                  | name   |                 |
|                 | + ·    |                  | TRX+   |                 |
| 0               |        |                  | TRX-   |                 |
| DO I SG         | SG     |                  |        |                 |
| 10 -            |        |                  |        |                 |
| 005 +           |        |                  |        |                 |
|                 |        |                  |        |                 |
| U               |        |                  |        |                 |
|                 | l      |                  |        |                 |

| ■ RS-422 | (1:N connection) - Refer to 1:1 | connection to | connect in the | following way. |
|----------|---------------------------------|---------------|----------------|----------------|
|----------|---------------------------------|---------------|----------------|----------------|

| TOP         | Cable connection and signal | External device | Cable connection and signal | External device |
|-------------|-----------------------------|-----------------|-----------------------------|-----------------|
| Signal name | direction                   | Signal name     | direction                   | Signal name     |
| RDA(+)      |                             | TXD+            |                             | TXD+            |
| RDB(-)      |                             | TXD-            |                             | TXD-            |
| SDA(+)      |                             | RXD+            |                             | RXD+            |
| SDB(-)      |                             | RXD-            |                             | RXD-            |

■ RS-485 (1:N connection) – Refer to 1:1 connection to connect in the following way.

| TOP         | Cable connection and signal | External device | Cable connection and signal | External device |
|-------------|-----------------------------|-----------------|-----------------------------|-----------------|
| Signal name | direction                   | Signal name     | direction                   | Signal name     |
| RDA(+)      | •                           | TRX+            |                             | TRX+            |
| RDB(-)      | -   •                       | TRX-            |                             | TRX-            |
| SDA(+)      |                             |                 |                             |                 |
| SDB(-)      |                             |                 |                             |                 |

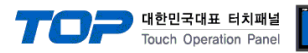

## 6. Supported addresses

#### The devices available in TOP are as follows:

The device range (address) may differ depending on the CPU module series/type. The TOP series supports the maximum address range used by the external device series. Please refer to each CPU module user manual and be take caution to not deviate from the address range supported by the device you want to use.

#### BS-7220/7300/7300XL

| Address | Data               | Bit             | Word   | Size   | Read/Write | Remarks  |
|---------|--------------------|-----------------|--------|--------|------------|----------|
| D       | Weight             | D0.00~D0.31     | D0~D0  | 32 bit |            |          |
| STATUS  | Measurement status | STATUS0~STATUS2 | STATUS | 16 bit |            | *Note 1) |

\*Note 1) Measurement status when each bit is ON.

| Bit  | Status   |
|------|----------|
| 0    | Stable   |
| 1    | Unstable |
| 2    | Peak     |
| 3~15 | Reserved |

#### BS-205/105

| Address  | Data     | Bit         | Word     | Size   | Read/Write | Remarks  |
|----------|----------|-------------|----------|--------|------------|----------|
| D        | Weight   | D0.00~D0.31 | D0~D0    | 32 bit | Read       |          |
| HOLD_ON  | Hold on  | HOLD_ON     | HOLD_ON  | -      | Write      | *Note 1) |
| HOLD_OFF | Hold off | HOLD_FF     | HOLD_OFF | -      | Write      | *Note 2) |

\*Note 1) Address for sending commands to perform special functions.

\*Note 2) Available only in Command mode.

#### BS-5200/5205

| Address | Data               | Bit               | Word   | Size      | Read/Write | Remarks  |
|---------|--------------------|-------------------|--------|-----------|------------|----------|
| D       | Weight             | D0.00 ~ D0.31     | D0~D0  | 32 bit    | Read       |          |
| STATUS  | Measurement status | STATUSO ~ STATUS2 | STATUS | 16 bit    | Read       | *Note 1) |
| GS/NT   | Measurement status | GS/NT0 ~ GS/NT1   | GS/NT  | 16 bit    | Read       | *Note 2) |
| UNIT    | Unit               | -                 | UNIT   | 2 letters | Read       | *Note 3) |

\*Note 1) Measurement status when each bit is ON.

| Bit  | Status    |
|------|-----------|
| 0    | Stable    |
| 1    | Unstable  |
| 2    | Over load |
| 3~15 | Reserved  |

\*Note 2) Measurement status when each bit is ON.

| Bit  | Status       |
|------|--------------|
| 0    | Gross weight |
| 1    | Net weight   |
| 2~15 | Reserved     |

\*Note 3) String data

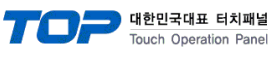

#### BS-3520

| Address  | Data             | Bit               | Word     | Size   | Read/Write | Remarks              |
|----------|------------------|-------------------|----------|--------|------------|----------------------|
| D        | Weight           | D0.00 ~ D0.31     | D0~D0    | 32 bit | Read       |                      |
| STATUS   | Judgment         | STATUSO ~ STATUS2 | STATUS   | 16 bit | Read       | *Note 1)             |
| LO       | Low Limit Value  | -                 | LO       | 32 bit | Read/Write |                      |
| HI       | High Limit Value | -                 | Н        | 32 bit | Read/Write |                      |
| RY1      | RY1              | -                 | RY1      | 32 bit | Read/Write | *Note 2)             |
| RY2      | RY2              | -                 | RY2      | 32 bit | Read/Write |                      |
| RY3      | RY3              | -                 | RY3      | 32 bit | Read/Write |                      |
| ZERO     | Zero action      | ZERO              | ZERO     | -      | Write      |                      |
| HOLD_ON  | Hold on          | HOLD_ON           | HOLD_ON  | -      | Write      | *Note 3)<br>*Note 4) |
| HOLD_OFF | Hold off         | HOLD_OFF          | HOLD_OFF | -      | Write      | 11010 4)             |

\*Note 1) Judgment when each bit is ON.

| Bit  | Status                                                  |
|------|---------------------------------------------------------|
| 0    | L: RY1(LO) Relay action                                 |
| 1    | O: RY2(OK) Relay action                                 |
| 2    | H: RY3(HI) Relay action                                 |
| 3    | A: RY1(LO), RY2(OK) Relay action                        |
| 4    | B: RY2(OK), RY3(HI) Relay action                        |
| 5    | C: RY1(LO), RY3(HI) Relay action                        |
| 6    | F: RY1(LO), RY2(OK), RY3(HI) Relay action               |
| 7    | N: RY1(LO), RY2(OK), RY3(HI) Relay OFF or No relay mode |
| 8~15 | Reserved                                                |

\*Note 2) Float-type data

\*Note 3) Address for sending commands to perform special functions.

\*Note 4) Available only in Command mode.

#### BS-270/32

| Address | Data               | Bit               | Word   | Size      | Read/Write | Remarks  |
|---------|--------------------|-------------------|--------|-----------|------------|----------|
| D       | Weight             | D0.00 ~ D0.31     | D0~D0  | 32 bit    | Read       |          |
| STATUS  | Measurement status | STATUSO ~ STATUS2 | STATUS | 16 bit    | Read       | *Note 1) |
| GS/NT   | Measurement status | GS/NT0 ~ GS/NT1   | GS/NT  | 16 bit    | Read       | *Note 2) |
| UNIT    | Unit               | -                 | UNIT   | 2 letters | Read       | *Note 3) |

\*Note 1) Measurement status when each bit is ON.

| Bit  | Status    |
|------|-----------|
| 0    | Stable    |
| 1    | Unstable  |
| 2    | Over load |
| 3~15 | Reserved  |

\*Note 2) Measurement status when each bit is ON.

| Bit  | Status       |
|------|--------------|
| 0    | Gross weight |
| 1    | Net weight   |
| 2~15 | Reserved     |

\*Note 3) String data.

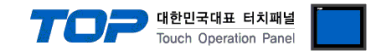

X Method to send commands to perform special functions

Addresses for sending special function performance commands are write-only and can be used by registering the object's action to turn on or off bits of that address, or to enter any value.

Ex) Send a hold setting command by pressing a square object.

- 1. After registering the square object, set "Condition" in "Effects and Actions" to [Event > Touch Down].
- 2. Set the Action to [Bit > HOLD\_ON Address Input > ON].
- (Set the maximum number of runs to 1, set the cycle, and set the delay to zero.)
- 3. Send the hold setting command to the indicator by pressing the square object in TOP.

| Rectangle Property                                                                                                    |                                                                                                    |                                                              | ×                                                                                                    |
|----------------------------------------------------------------------------------------------------|----------------------------------------------------------------------------------------------------|--------------------------------------------------------------|----------------------------------------------------------------------------------------------------|
| PREVIEW                                                                                                    | Shape Text Effect & Acti                                                                                                    | on                                                           |                                                                                                    |
|                                                                                                    | No. Condition                                                                                                    | Effect                                                       | Action                                                                                                    |
| HOLD                                                                                                    | 1 Touch Down                                                                                                    | None                                                         | [PLC 1:HOLD ON: 1:DEC]=ON group:0                                                                                                    |
| ON                                                                                                    |                                                                                                    |                                                              |                                                                                                    |
|                                                                                                    |                                                                                                    |                                                              |                                                                                                    |
|                                                                                                    |                                                                                                    |                                                              |                                                                                                    |
|                                                                                                    | 🛧 Up [U] 🛛 🖶 Down [O]                                                                                                    |                                                              | 🕂 Add [A] 🖉 Modify [M] 🗶 Delete [D]                                                                                                    |
|                                                                                                    | Condition Effect Action                                                                                                    | n                                                            |                                                                                                    |
|                                                                                                    | Max Excute Count : 1 + (0=                                                                                                    | ∞) Interval: 0 🔷 (100m                                       | s) Delay Time : 0 🗘 (100ms) 🕂                                                                                                    |
| TD . 1                                                                                                    |                                                                                                    |                                                              |                                                                                                    |
| ID:1 SEQ:0<br>x ⋅ 176 A x ⋅ 131 A                                                                                                    |                                                                                                    |                                                              |                                                                                                    |
| Width : 64 + Height : 62 +                                                                                                    | Bit 🞯 🔍                                                                                                    | ୍ରତ୍ତ ଡିନ୍ ଡିନ୍                                              |                                                                                                    |
| Security Level : 0                                                                                                    |                                                                                                    |                                                              | Puise time : 10 (100ms)                                                                                                    |
| Create Security Log                                                                                                    |                                                                                                    |                                                              |                                                                                                    |
| Ignore GlobalLock                                                                                                    |                                                                                                    |                                                              |                                                                                                    |
| If Security level is low then                                                                                                    |                                                                                                    |                                                              |                                                                                                    |
| ✓ Visible InterLock Icon                                                                                                    |                                                                                                    |                                                              |                                                                                                    |
| Visible Pemission Icon                                                                                                    |                                                                                                    |                                                              |                                                                                                    |
| Display on top when changed                                                                                                    |                                                                                                    |                                                              |                                                                                                    |
|                                                                                                    |                                                                                                    |                                                              |                                                                                                    |
| Memo :                                                                                                    |                                                                                                    |                                                              |                                                                                                    |
| Heno.                                                                                                    |                                                                                                    |                                                              |                                                                                                    |
|                                                                                                    |                                                                                                    |                                                              | OK Cancel                                                                                                    |
|                                                                                                    |                                                                                                    |                                                              |                                                                                                    |
|                                                                                                    |                                                                                                    |                                                              |                                                                                                    |
| Rectangle Property                                                                                                    |                                                                                                    |                                                              | ×                                                                                                    |
| Rectangle Property<br>PREVIEW                                                                                                    | Shape Text Effect & Acti                                                                                                    | on                                                           | ×                                                                                                    |
| Rectangle Property<br>PREVIEW                                                                                                    | Shape Text Effect & Acti                                                                                                    | on<br>Effect                                                 | Action                                                                                                    |
| Rectangle Property<br>PREVIEW                                                                                                    | Shape Text Effect & Acti<br>No Condition<br>1 Touch Down                                                                                                    | on<br>Effect<br>None                                         | Action [PLC1:HOLD_ON: 1:DEC]=ON group:0                                                                                                    |
| Rectangle Property<br>PREVIEW<br>HOLD<br>ON                                                                                                    | Shape Text Effect & Acti<br>No Condition<br>1 Touch Down                                                                                                    | ON<br>Effect<br>None                                         | Action [PLC1:HOLD_ON: 1:DEC]=ON group:0                                                                                                    |
| Rectangle Property<br>PREVIEW<br>HOLD<br>ON                                                                                                    | Shape Text Effect & Acti<br>No Condition<br>1 Touch Down                                                                                                    | ON<br>Effect<br>None                                         | Action [PLC1:HOLD_ON:1:DEC]=ON group:0                                                                                                    |
| Rectangle Property<br>PREVIEW<br>HOLD<br>ON                                                                                                    | Shape Text Effect & Acti<br>No Condition<br>1 Touch Down                                                                                                    | on<br>Effect<br>None                                         | Action [PLC1:HOLD_ON:1:DEC]=ON group:0                                                                                                    |
| Rectangle Property<br>PREVIEW<br>HOLD<br>ON                                                                                                    | Shape Text Effect & Acti<br>No Condition<br>1 Touch Down<br>Up [1] Down [0]                                                                                                    | on<br>Effect<br>None                                         | Action       [PLC1:HOLD_ON:1:DEC]=ON group:0       → Add [A]   Modify [M] X Delete [D]                                                                                                    |
| Rectangle Property<br>PREVIEW<br>HOLD<br>ON                                                                                                    | Shape Text Effect & Action<br>No Condition<br>1 Touch Down<br>Pup U Down (2)<br>Condition Effect Action                                                                                                    | on<br>Effect<br>None                                         | Action       [PLC1:HOLD_ON: 1:DEC] =ON group:0                                                                                                    |
| Rectangle Property<br>PREVIEW<br>HOLD<br>ON                                                                                                    | Shape       Text       Effect & Action         No       Condition       1         1       Touch Down         1       Down [Q]         Condition       Effect         Action       Condition         Condition       Effect         Action       Condition         Condition       Operator[Q] : AND | on<br>Effect<br>None                                         | Action       [PLC1:HOLD_ON: 1:DEC] = ON group:0                                                                                                    |
| ID : 1 SEQ : 0                                                                                                    | Shape Text Effect & Acti<br>No Condition<br>1 Touch Down<br>Up U  Down (2)<br>Condition Effect Action<br>Condition Operator [2] : AND<br>Event Confirm                                                                                                    | n                                                            | Action     [PLC1:HOLD_ON:1:DEC]=ON group:0      Add [∆]                                                                                                    |
| ID: 1 SEQ: 0<br>x: 176 Property<br>FREVIEW<br>HOLD<br>ON                                                                                                    | Shape Text Effect & Acti<br>No Condition<br>1 Touch Down<br>Up U D Down (2)<br>Condition Effect Action<br>Condition Operator (2) : AND<br>Event Confirm<br>Event Confirm                                                                                                    | n Reason                                                     | Action     PLC1:HOLD_ON: 1:DEC]=ON group:0      Add [A]                                                                                                    |
| ID: 1         SEQ: 0           X: 176         Y: 131           Width: 64         Height: 62                                                                                                    | Shape Text Effect & Acti<br>No Condition<br>1 Touch Down<br>Up U Down (Q)<br>Condition Effect Action<br>Condition Operator (Q) : AND<br>Event Confirm<br>Event Type : Tou                                                                                                    | n Reason                                                     | Action       [PLC1:HOLD_ON:1:DEC]=ON group:0            → Add [A]          ▲ Modify [M]          × Delete [D]         +         ×         Key : ESC         → [au + ]         →         →         →                                                                                                    |
| ID:         1         SEQ:         0           X:         176         Y:         131         Width:         64         Height:         62         Image: Security Level:         0         Image: Security Level:         0         Image: Security Level:         Image: Security Level:                                                                                                    | Shape Text Effect & Acti<br>No Condition<br>1 Touch Down<br>Condition Effect Action<br>Condition Operator[0] : AND<br>Event Confirm<br>Event Type : Tou<br>Event                                                                                                    | on<br>Effect<br>None                                         | Action       [PLC1:HOLD_ON:1:DEC]=ON group:0            ▲ Add (A)  ▲ Modify [M] ★ Delete [D]             ★ Add (A)  ▲ Modify [M] ★ Delete [D]             ★ Add (A)  ▲ Modify [M] ★ Delete [D]                                                                                                    |
| ID:1         SEQ:0           X:176         Y:131           Width:64         Height:62           Security Level:0         0                                                                                                    | Shape Text Effect & Acti<br>No Condition<br>1 Touch Down<br>Up [1] Down [2]<br>Condition Operator [2] : AND<br>Condition Operator [2] : AND<br>Event Confirm<br>Event Type : Tou<br>Event                                                                                                    | on Effect None None n None Input I Result                    | Action       [PLC1:HOLD_ON: 1:DEC]=ON group:0                                                                                                    |
| ID : 1 SEQ : 0<br>X : 176 Preview<br>HOLD<br>ON<br>X : 176 Y : 131 V<br>Width : 64 Height : 62 V<br>Security Level : 0 V<br>Create Security Log                                                                                                    | Shape Text Effect & Acti<br>No Condition<br>1 Touch Down<br>Up [1] Down [2]<br>Condition Operator[2] : AND<br>Condition Operator[2] : AND<br>Event Confirm<br>Event Type : Tou<br>Event                                                                                                    | on Effect None None n Reason ch Result                       | Action       [PLC1:HOLD_ON:1:DEC]=ON group:0       Add [A]       Modify [M]       X       Delay :       D       (100ms)       heck :       Act once                                                                                                    |
| ID : 1 SEQ : 0<br>X : 176 * Y : 131 *<br>Width : 64 * Height : 62 *<br>Security Level : 0 *<br>Create Security Log<br>Ignore GlobalLock<br>If Security level is low then<br>Hide Object                                                                                                    | Shape Text Effect & Action<br>No Condition<br>1 Touch Down<br>Up U Down O<br>Condition Operator O: AND<br>Condition Operator O: AND<br>Event Confirm<br>Event Type : Tou<br>Event                                                                                                    | on Effect None None n Ch Ch Ch Ch Ch Ch Ch Ch Ch Ch Ch Ch Ch | Action       [PLC1:HOLD_ON:1:DEC]=ON group:0                                                                                                    |
| ID : 1 SEQ : 0<br>X : 176 - Y : 131 -<br>Width : 64 - Height : 62 -<br>Security Level : 0 -<br>Create Security Log<br>Ignore GlobalLock<br>If Security level is low then<br>Hide Object<br>Visible InterLock Icon                                                                                                    | Shape Text Effect & Action<br>No Condition<br>1 Touch Down<br>Up [1] Down [0]<br>Condition Operator [0] : [AND<br>Condition Operator [0] : [AND<br>Event [] Confirm<br>Event Type : [] Tou<br>Event                                                                                                 | on<br>Effect<br>None                                         | Action       [PLC1:HOLD_ON:1:DEC]=ON group:0       ▼ Add [Δ]                                                                                                    |
| ID: 1 SEQ: 0<br>X: 176 X Y: 131 X<br>Width: 64 X Height: 62 X<br>Security Level: 0<br>Create Security Log<br>Greate Security Log<br>Greate Security Log<br>Visible InterLock Icon<br>Visible Pemission Icon                                                                                                    | Shape Text Effect & Action<br>No Condition<br>1 Touch Down<br>Up U Down (2)<br>Condition Effect Action<br>Condition Operator (2) : AND<br>Event Confirm<br>Event Type : Tou<br>Event                                                                                                    | on<br>Effect<br>None                                         | Action         [PLC1:HOLD_ON:1:DEC]=ON group:0         → Add [Δ]                                                                                                    |
| ID: 1 SEQ: 0<br>X: 176 Y: 131<br>Width: 64 Height: 62<br>Create Security Log<br>Ignore GlobalLock<br>If Security Level : 0<br>Create Security Log<br>Ignore GlobalLock<br>If Security Level is low then Hide Object<br>Visible InterLock Icon<br>Visible Pemission Icon<br>Display on top when changed                                                                                                    | Shape Text Effect & Acti<br>No Condition<br>1 Touch Down<br>Up U Down (2)<br>Condition Effect Action<br>Condition Operator [2] : AND<br>Event Confirm<br>Event Type : Tou<br>Event                                                                                                    | on<br>Effect<br>None                                         | Action         [PLC1:HOLD_ON: 1:DEC] = ON group:0            Add [A]                                                                                                    |
| ID: 1 SEQ: 0<br>X: 176 C Y: 131 C<br>X: 176 Y: 131 C<br>Width: 64 Height: 62 C<br>Security Level: 0 C<br>Create Security Log<br>Ignore GlobalLock<br>If Security Level is low then<br>Hide Object<br>Visible InterLock Icon<br>Visible Pemission Icon<br>Display on top when changed                                                                                                    | Shape Text Effect & Acti<br>No Condition<br>1 Touch Down<br>Up U Down (2)<br>Condition Effect Action<br>Condition Operator (2) : AND<br>Event Confirm<br>Event Type : Tou<br>Event                                                                                                    | on<br>Effect<br>None                                         | Action         [PLC1:HOLD_ON: 1:DEC] = ON group:0            Add [A]                                                                                                    |
| ID: 1 SEQ: 0<br>X: 176 Y: 131<br>Width: 64 Height: 62<br>Security Level: 0<br>Create Security Log<br>Greate Security Log<br>Greate Security Log | Shape Text Effect & Acti<br>No Condition<br>1 Touch Down<br>Condition Effect Action<br>Condition Operator[0] : AND<br>Event Confirm<br>Event Type : Tou<br>Event                                                                                                    | on Effect None                                               | Action       [PLC1:HOLD_ON: 1:DEC] = ON group:0                 Add [A]                                                                                                    |
| ID : 1 SEQ : 0<br>X : 176 Y Y : 131 V<br>Width : 64 Height : 62 V<br>Create Security Level : 0 V<br>Ignore GlobalLock<br>If Security Level is low then<br>Hide Object<br>Visible InterLock Icon<br>Visible Pemission Icon<br>Display on top when changed                                                                                                    | Shape Text Effect & Action<br>1 Condition<br>1 Touch Down<br>Condition Effect Action<br>Condition Operator[0] : AND<br>Event Confirm<br>Event Type : Tou<br>Event                                                                                                    | on Effect None None                                          | Action         [PLC1:HOLD_ON: 1:DEC] = ON group:0         ▼ Add [A]                                                                                                    |
| ID : 1 SEQ : 0<br>X : 176 W Y : 131 W<br>Width : 64 W Height : 62 W<br>Security Level : 0 W<br>Create Security Log<br>Ignore GlobalLock<br>If Security Level is low then<br>Hide Object<br>Visible Pemission Icon<br>Visible Pemission Icon<br>Display on top when changed                                                                                                    | Shape Text Effect & Acti                                                                                                    | on Effect None  n  Reason  ch  Result                        | Action       [PLC1:HOLD_ON: 1:DEC]=ON group:0            ▲ Add [A]  ▲ Modify [M] ★ Delete [D]             ★ Add [A]  ▲ Modify [M] ★ Delete [D]             ★ Add [A]  ▲ Modify [M] ★ Delete [D]             ★ Add [A]  ▲ Modify [M] ★ Delete [D]             ★ Add [A]  ▲ Modify [M] ★ Delete [D]             ★ Add [A]  ▲ Modify [M] ★ Delete [D]             ★ Add [A]  ▲ Modify [M] ★ Delete [D]             ★ Add [A]  ▲ Modify [M] ★ Delete [D]             ★ Add [A]  ▲ Modify [M] ★ Delete [D]             ★ Add [A]  ▲ Modify [M] ★ Delete [D] |